¿Cómo compartir una conferencia grabada en Zoom? Usando Google Drive PASO 1: Recuerda grabar la conferencia, haciendo clic en Record.

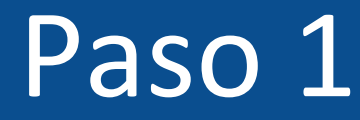

## ¿Cómo compartir una conferencia grabada en Zoom?

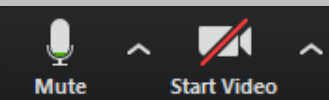

vite Manage Participants

2.

Record Breakout Roo

#### PASO 2: Selecciona Record on this Computer.

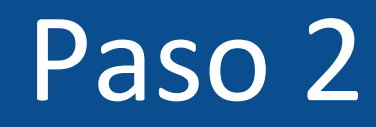

## ¿Cómo compartir una

## conferencia grabada en Zoom?

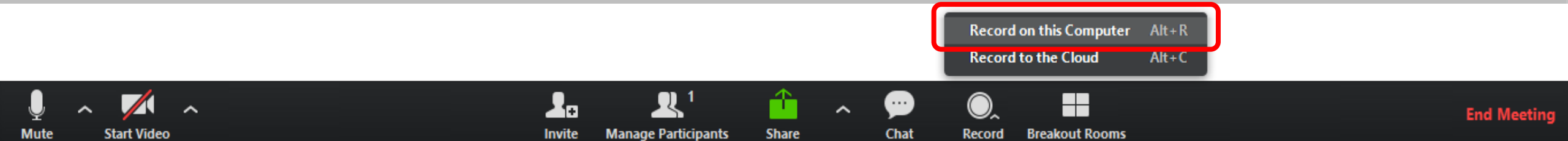

**PASO 3:** Al finalizar la conferencia, se abrirá una ventana que te permitirá elegir dónde deseas guardar la grabación. Selecciona la carpeta y haz clic en Aceptar.

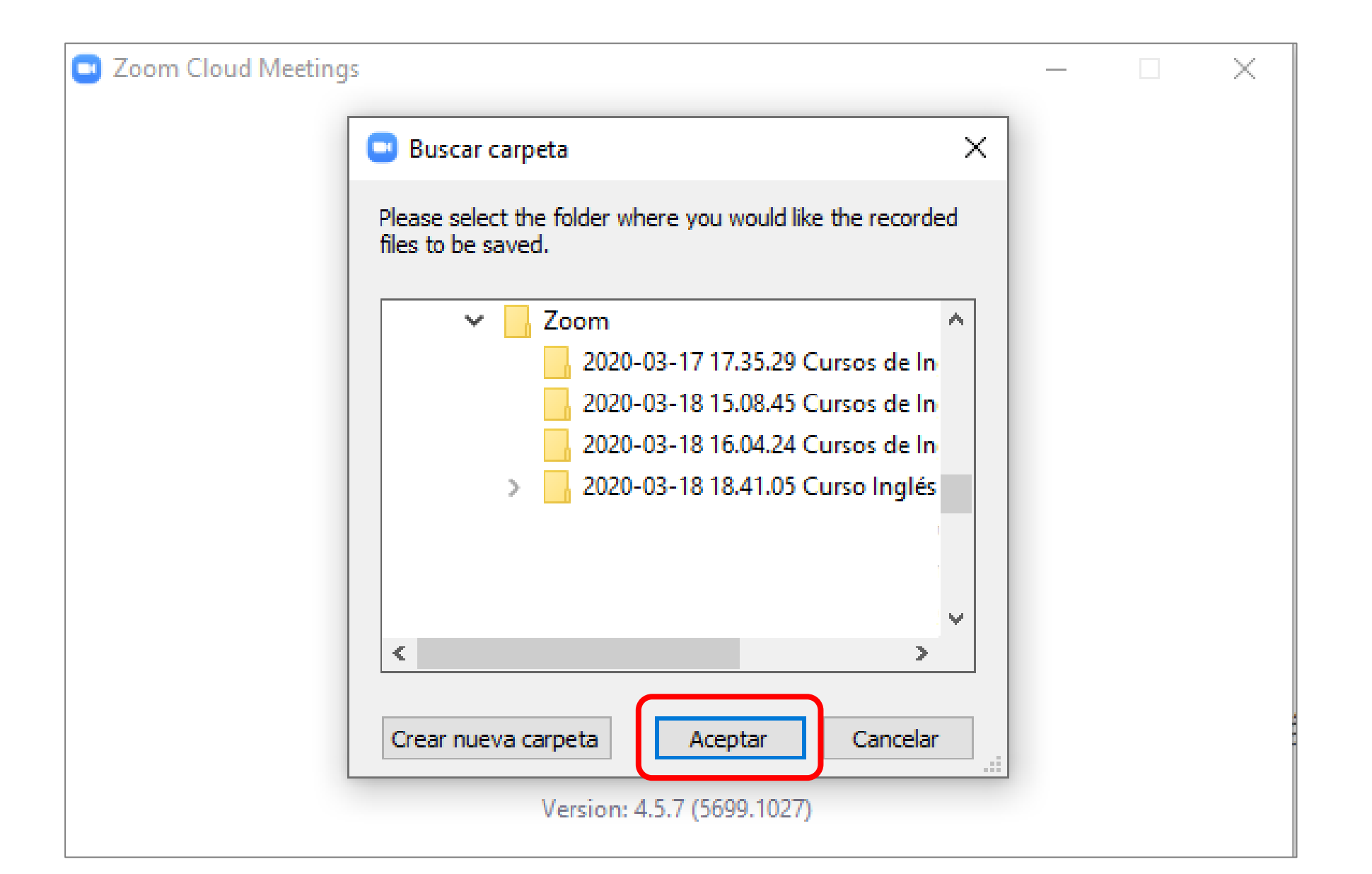

**PASO 4:** Se abrirá la carpeta donde se encuentra la grabación. Verás tres archivos: uno de audio, otro de imagen y el que integra audio y video, llamado zoom\_0.

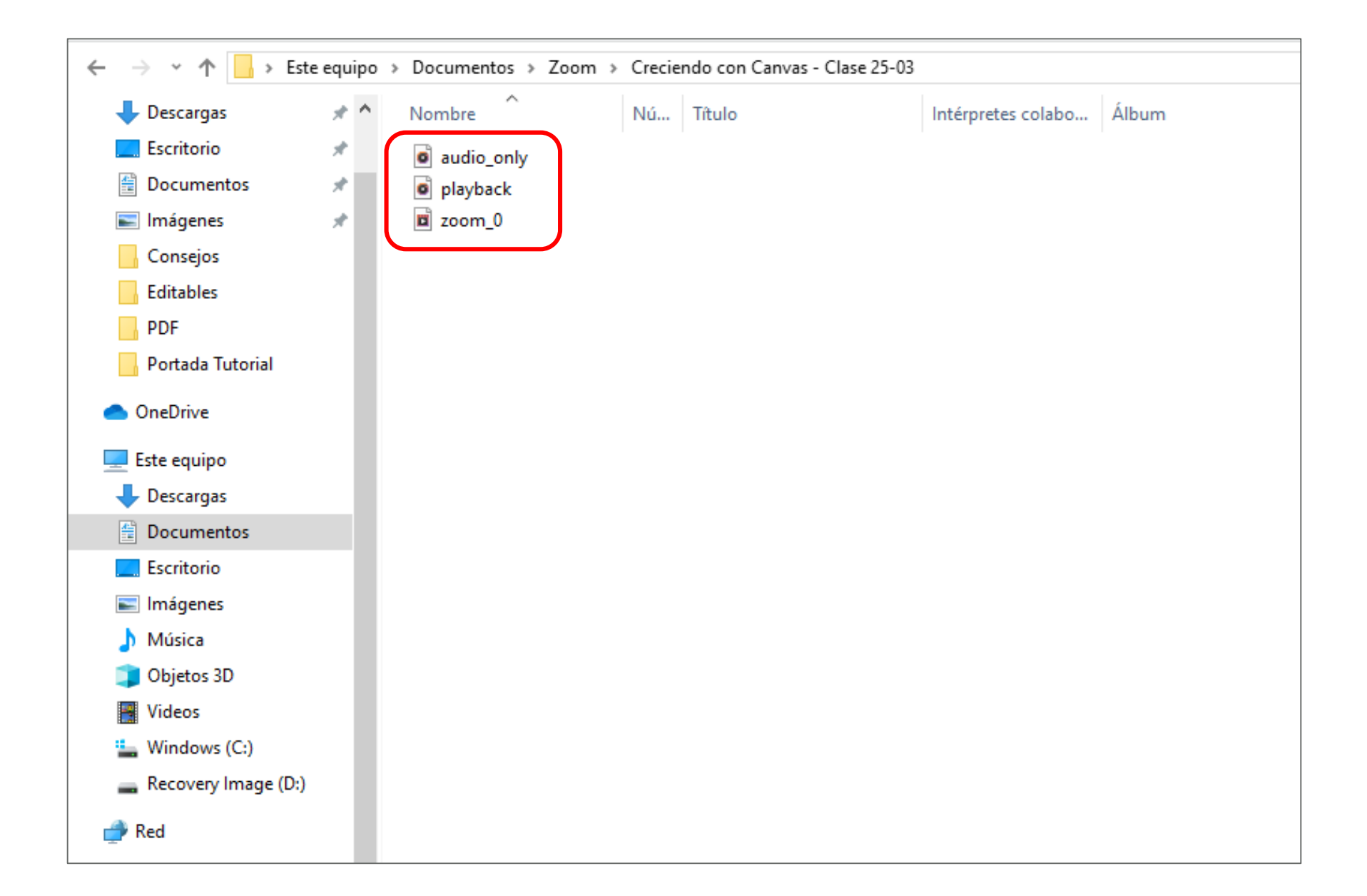

#### **PASO 5:** Ahora, deberás ingresar al **Google Drive** asociado a tu cuenta de correo UDD.

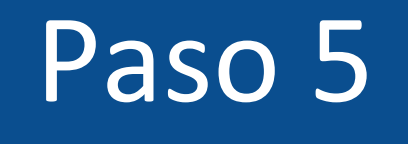

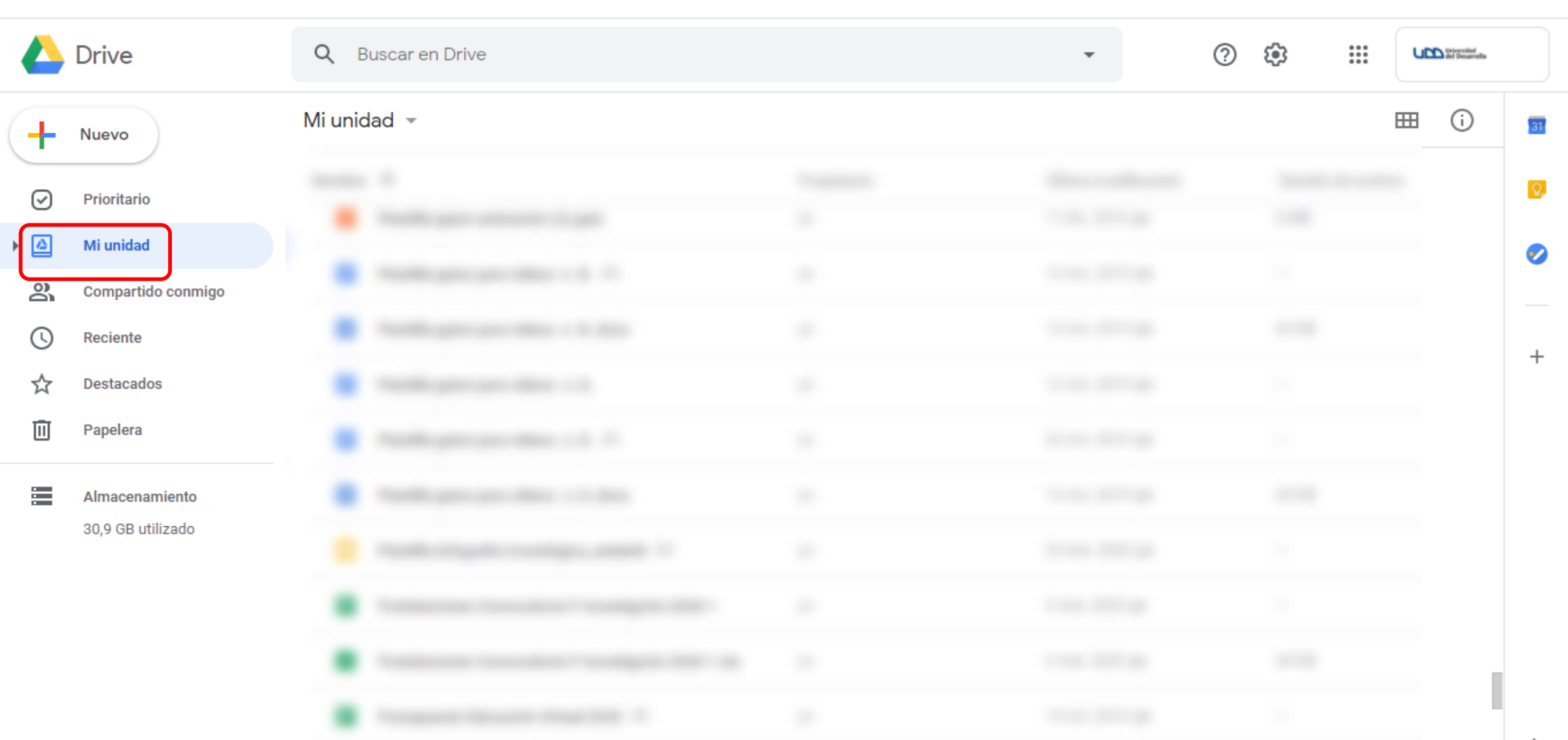

#### **PASO 6:** Te recomendamos crear una carpeta con el nombre de tu curso.

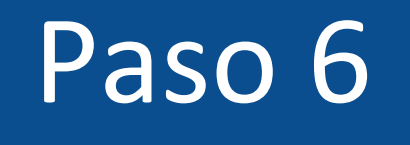

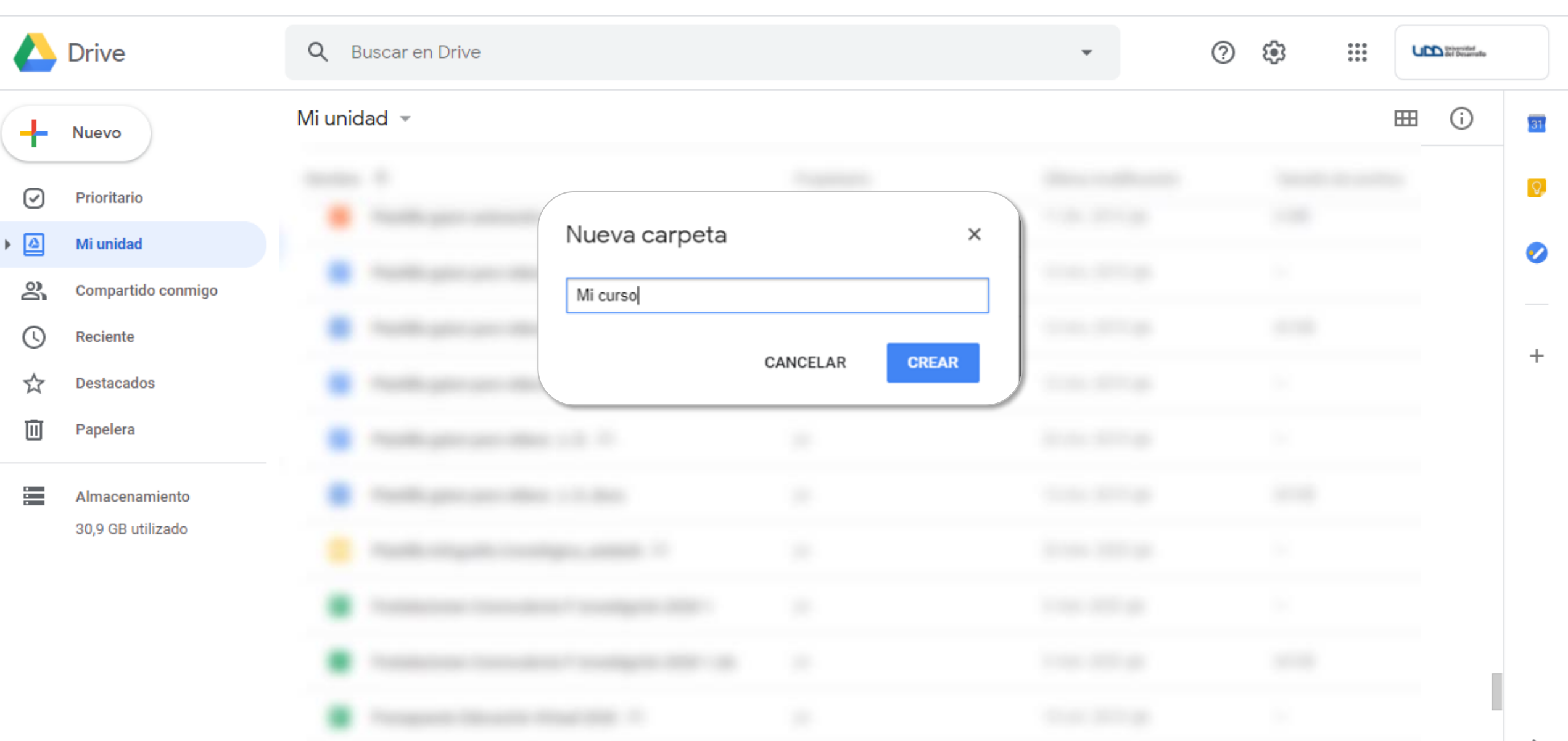

#### PASO 7: Haz clic con el botón derecho y selecciona la opción Subir archivos.

|            | Drive                               | Q Buscar en | Drive    |                                                                                |             |                        | • | 0 🕸 | *** | UPD Scienced | • () |
|------------|-------------------------------------|-------------|----------|--------------------------------------------------------------------------------|-------------|------------------------|---|-----|-----|--------------|------|
| +          | Nuevo                               | Mi unidad > | Mi cur   | SO 🔻                                                                           |             |                        |   |     |     | ⊞ ()         | 31   |
| $\bigcirc$ | Prioritario                         |             |          |                                                                                |             |                        |   |     |     |              |      |
| 4          | Mi unidad                           |             |          |                                                                                |             |                        |   |     |     |              | 0    |
| 8          | Compartido conmigo                  |             |          |                                                                                |             |                        |   |     |     |              |      |
| $\bigcirc$ | Reciente                            |             | +        | Nueva carpeta                                                                  |             |                        |   |     |     |              | 2210 |
|            | Destacados                          |             | Â        | Subir archivos                                                                 |             |                        |   |     |     |              | +    |
| Ū          | Papelera                            |             | <b>^</b> | Subir carpeta                                                                  |             |                        |   |     |     |              |      |
|            | Almacenamiento<br>30,9 GB utilizado |             |          | Documentos de Google<br>Hojas de cálculo de Google<br>Presentaciones de Google | ><br>><br>> | elta los archivos aquí |   |     |     |              |      |
|            |                                     |             | _        | Más                                                                            | >           | o usa el botón Nuevo.  |   |     |     |              |      |

**PASO 8:** Busca la grabación de Zoom guardada en tu computador y haz clic en Abrir.

Recuerda que el archivo llamado zoom\_0 integra audio y video.

|                       | Drive              | Q Buscar en Drive                                                                                                    | 0 | ÷ | 000<br>000<br>000 | UDD Severated<br>del Desamatio |    |
|-----------------------|--------------------|----------------------------------------------------------------------------------------------------|---|---|-------------------|--------------------------------|----|
| +                     | Nuevo              | Mi unidad > Mi curso -                                                                                                   |   |   |                   | ⊞ (i)                          | 31 |
| $\bigcirc$            | Prioritario        | Abrir     X                                                                                                    |   |   |                   |                                | 0  |
| •                     | Mi unidad          | <ul> <li>← → ▼ ↑</li></ul>                                                                                               |   |   |                   |                                | 0  |
| 8                     | Compartido conmigo | Escritorio * Nombre Nú Título Intérpretes c                                                                              |   |   |                   |                                |    |
| 0                     | Reciente           | <ul> <li>Documentos *</li> <li>audio_only</li> <li>Imágenes *</li> <li>playback</li> </ul>                               |   |   |                   |                                | +  |
| $\overleftrightarrow$ | Destacados         | Consejos zoom_0                                                                                                    |   |   |                   |                                |    |
| Ū                     | Papelera           | PDF                                                                                                    |   |   |                   |                                |    |
|                       | Almacenamiento     | OneDrive                                                                                                    |   |   |                   |                                |    |
|                       | 30,9 GB utilizado  | Este equipo<br>Descargas<br>Documentos<br>Fscritorio<br>Nombre de archivo: zoom_0 V Todos los archivos<br>Abrir Cancelar |   |   |                   |                                |    |

PASO 9: Para renombrar el archivo, haz clic con el botón derecho sobre este y selecciona Cambiar nombre.

|         | Drive                               | Q Buscar en Drive   |                                                                                                    | -                   | o 🔅 🏭             | televente<br>tel Deservito |
|---------|-------------------------------------|---------------------|----------------------------------------------------------------------------------------------------|---------------------|-------------------|----------------------------|
| +       | Nuevo                               | Mi unidad > Mi cura | i0 ▼                                                                                                    | ⊕ 2+                | ◎ Ū : E           | I () II                    |
| Ø       | Prioritario                         | Nombre 个            | <ul> <li>Vista previa</li> <li>Abrir con</li> </ul>                                                                                                    | Última modificación | Tamaño de archivo | Ø                          |
| •       | Mi unidad                           | zoom_0.mp4          | <b>≙+</b> Compartir                                                                                                    | 11:37 yo            | 81 KB             | 0                          |
| o<br>Be | Compartido conmigo                  |                     | <ul> <li>Obtener enlace para compartir</li> <li>Añadir a espacio de trabajo &gt;</li> </ul>                                                                                           |                     |                   |                            |
| ☆       | Destacados                          |                     | Mover a ✓ Añadir a Destacados                                                                                                    |                     |                   | +                          |
| Ū       | Papelera                            |                     | Cambiar nombre                                                                                                    |                     |                   |                            |
|         | Almacenamiento<br>30,9 GB utilizado |                     | <ul> <li>i Ver detalles</li> <li>c Gestionar subtítulos</li> <li>√ Gestionar versiones</li> <li>i Hacer una copia</li> <li>i Notificar uso inadecuado</li> <li>↓ Descargar</li> </ul> | Se ha               | subido 1 elemento | ~ ×                        |
|         |                                     |                     | 🔟 Quitar                                                                                                    | Zo                  | om_U.mp4          | <b>V</b>                   |

PASO 10: El nombre del archivo debe ser el de la clase y contener la fecha en la que fue dictada.

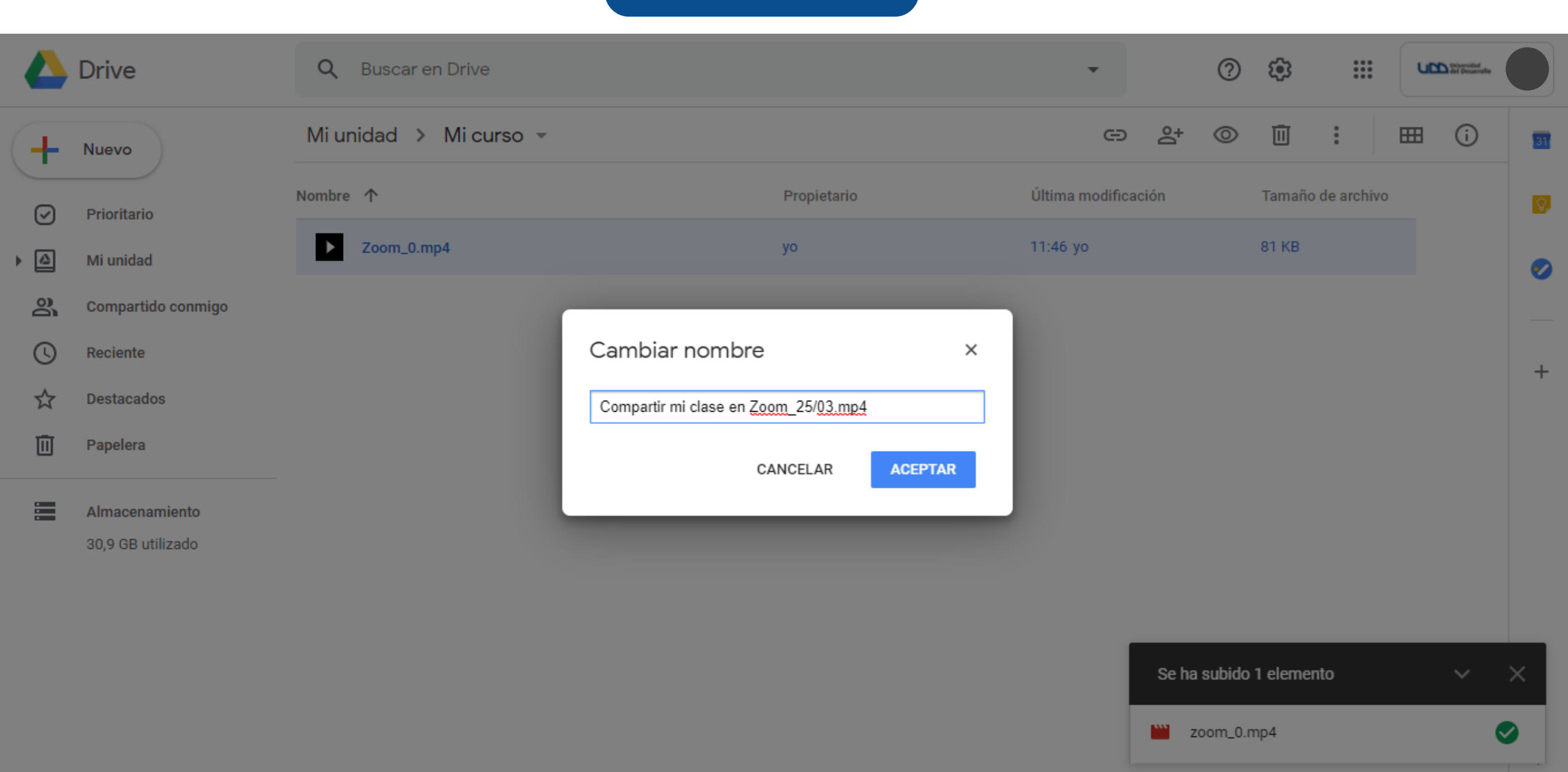

#### PASO 11: Cuando termines de modificar el nombre, presiona el botón Aceptar.

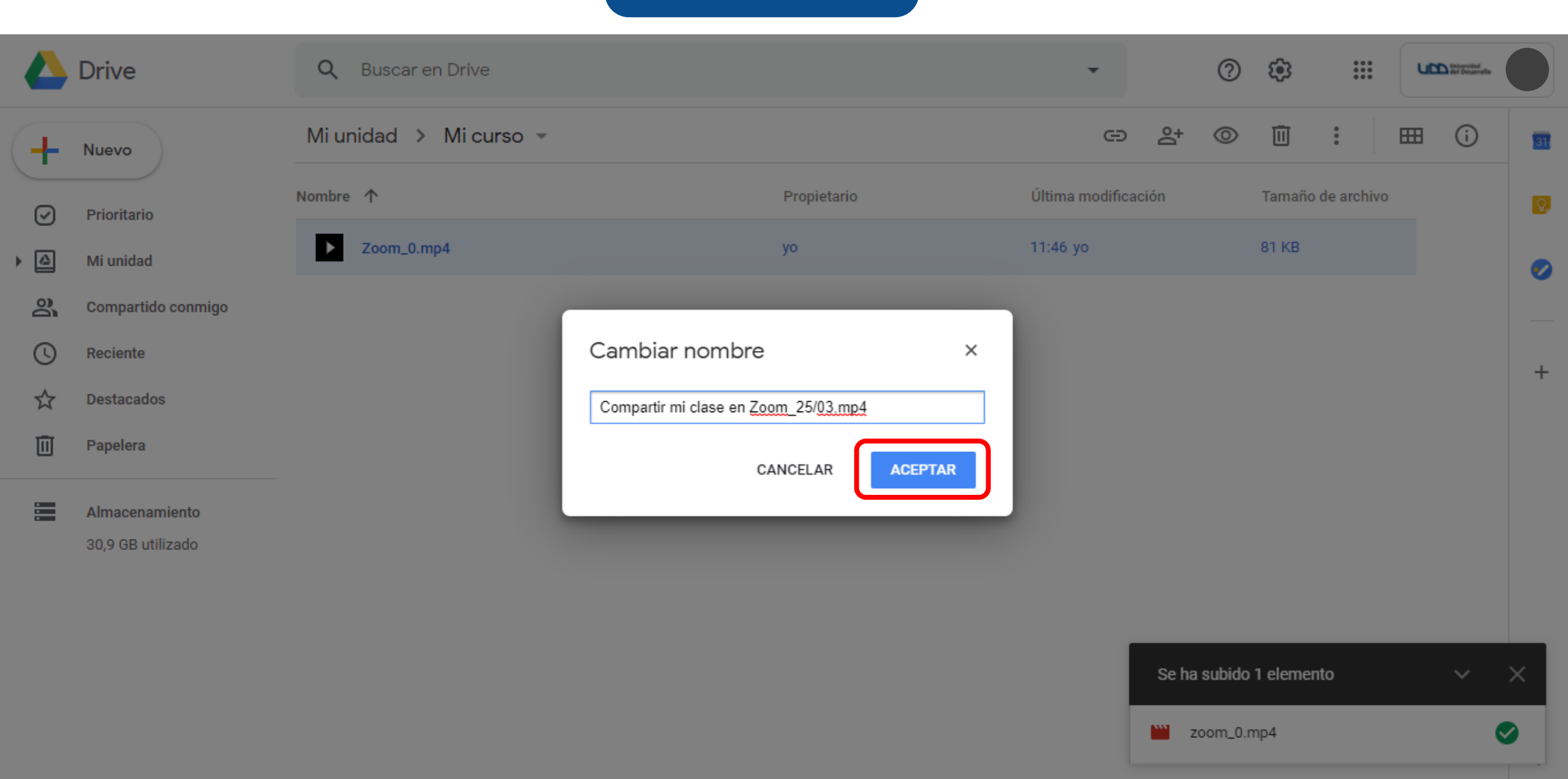

PASO 12: Ahora debes compartir la grabación, haciendo clic con el botón derecho en el nombre del archivo y seleccionando Compartir.

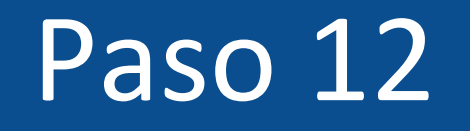

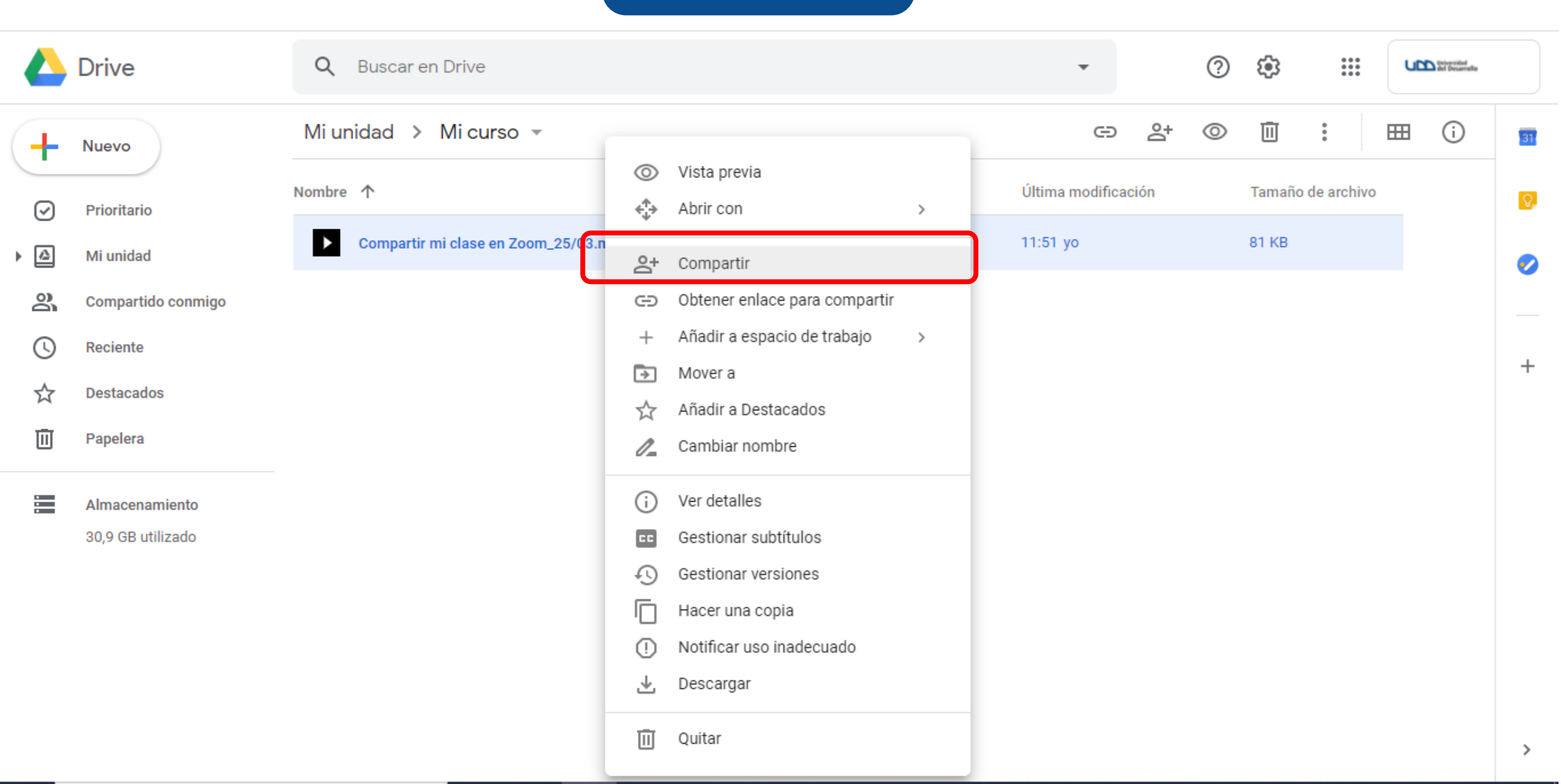

PASO 13: Haz clic en Obtener enlace para compartir.

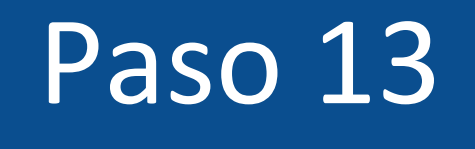

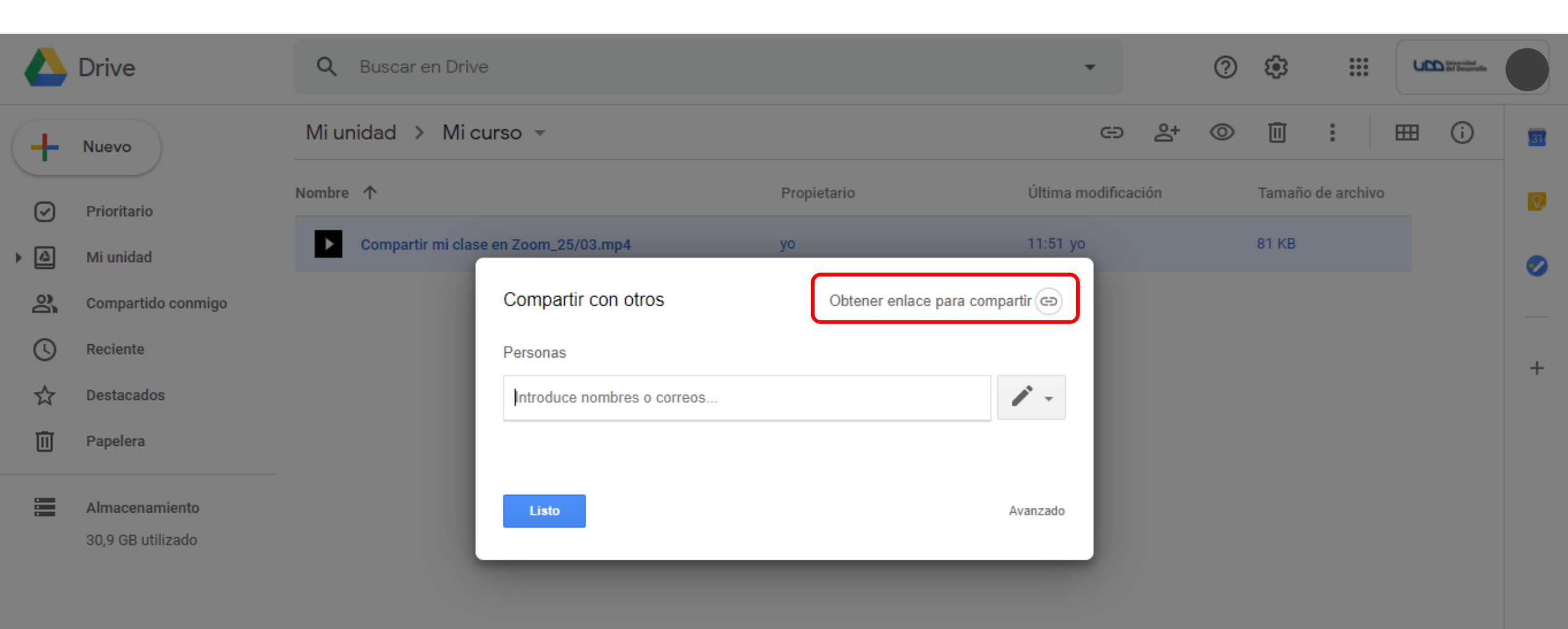

#### PASO 14: Presiona el botón Copiar enlace.

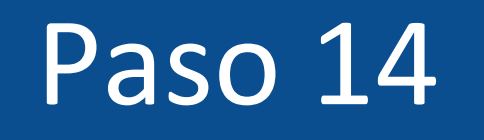

|            | Drive                               | <b>Q</b> Buscar en Drive |                                                                                                    |                                 | •               | ?     | ∞                | UPD Strender | 0  |
|------------|-------------------------------------|--------------------------|----------------------------------------------------------------------------------------------------|---------------------------------|-----------------|-------|------------------|--------------|----|
| +          | Nuevo                               | Mi unidad 🔸 Mi cu        | Irso 🔻                                                                                                    |                                 | e               | ≙⁺ ⊚  | ⅲ :              | ⊞ (i)        | 37 |
| $\bigcirc$ | Prioritario                         | Nombre 个                 |                                                                                                    | Propietario                     | Última modifica | ición | Tamaño de archiv | 0            | Ø  |
| •          | Mi unidad                           | Compartir mi clase       | en Zoom_25/03.mp4 🐣                                                                                                  | уо                              | 11:59 yo        |       | 81 KB            |              | 0  |
| <u></u>    | Compartido conmigo                  |                          | Compartir con otros                                                                                                  | Obtener enlace para co          | mpartir 😁       |       |                  |              |    |
| C          | Reciente                            |                          | Compartir mediante enlace: activado                                                                                  | Más información                 |                 |       |                  |              | +  |
| ☆          | Destacados                          |                          | Cualquier usuario de udd.cl con el e                                                                                 | enlace puede ver 👻 Copiar       | enlace          |       |                  |              |    |
| Ū          | Papelera                            |                          | https://drive.google.com/file/d/1YoroL                                                                               | JBDrg9sgjuprrQwl3dVCF3mBdjTi/vi | iew?usp=sh      |       |                  |              |    |
|            | Almacenamiento<br>30,9 GB utilizado |                          | Personas<br>Introduce nombres o correos<br>Los lectores de este archivo puede<br>sugerencias. <u>Más información</u> | en ver los comentarios y las    |                 |       |                  |              |    |
|            |                                     |                          | Listo                                                                                                    |                                 | Avanzado        |       |                  |              |    |

PASO 15: Como ya tienes el enlace compartido de tu conferencia, ingresa a tu curso en Canvas y en el módulo asociado a tu clase haz clic en +.

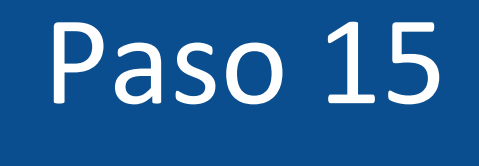

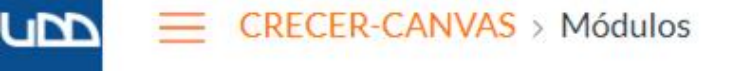

| Página de Inic | cio   | Verp                                                                                                    | progreso + Módulo |
|----------------|-------|----------------------------------------------------------------------------------------------------|-------------------|
| Anuncios       | Ø     |                                                                                                    |                   |
| Módulos        |       | ∺ ▼ Introducción                                                                                                    | <b>e</b> +        |
| Calificaciones | S     |                                                                                                    |                   |
| Google Drive   |       | Administradores - LEER ESTO PRIMERO - Cómo configurar este curso                                                                                                    | 0                 |
| Nuevas analít  | ticas | Bienvenido!                                                                                                    | 0                 |
| Escala de nota | as    | 0.2   Análisis de los detalles del curso                                                                                                    | C                 |
| Badges         |       |                                                                                                    |                   |
| Chat           |       | El 0.3   Entender el diseño del curso                                                                                                    | <b>e</b>          |
| Zoom           | đ     | Image: Image: | 0                 |
| Tareas         | ø     | Image: Image: | 0                 |
| Archiver       | đ     |                                                                                                    |                   |

#### PASO 16: Selecciona la opción URL externa.

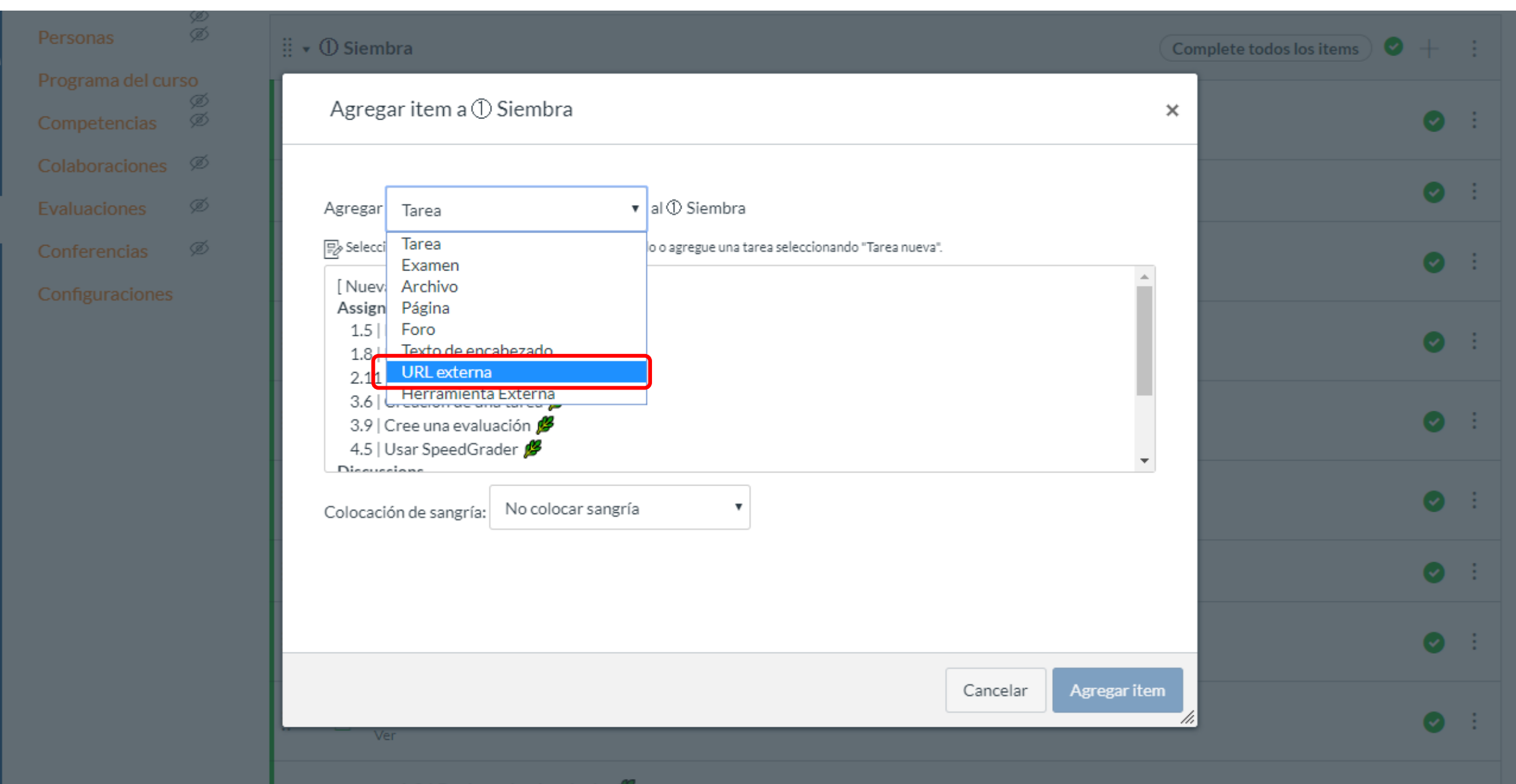

#### **PASO 17:** Pega el enlace de Google Drive.

| $\overline{\alpha}$ | ii ▼ ① Siembra                                                                                                    | Complete todos los items 🛛 🔶 🕂 🚦 |
|---------------------|----------------------------------------------------------------------------------------------------|----------------------------------|
|                     | Agregar item a ① Siembra                                                                                                    | × 📀 :                            |
| 3                   | Agregar URL externa 🔹 al ① Siembra                                                                                                    | <b>O</b> :                       |
| ₹<br>_{ <u>}</u>    | Ingrese una URL y un nombre de página para agregar un vínculo a cualquier URL a este módulo.         URL:       https://drive.google.com/file/d/1' | ⊘ :                              |
| 66<br>              | Nombre de la página:                                                                                                    | <b>O</b> :                       |
| ÷                   | Colocación de sangría: No colocar sangría                                                                                                    | <b>O</b> :                       |
|                     |                                                                                                    | ⊘ :                              |
|                     |                                                                                                    | ⊘ :                              |
|                     |                                                                                                    |                                  |
|                     | Cancelar Agregat                                                                                                    | item 🖉 :                         |

u

**PASO 18:** Escribe el nombre de la clase.

| Personas | Ø  | ii → ① Siembra                                                                                | mplete todos los items 🛛 🗸 🕂 🚦 |
|----------|----|-----------------------------------------------------------------------------------------------|--------------------------------|
|          | so |                                                                                               |                                |
|          | Ø  | Agregar item a ① Siembra ×                                                                    | 🔿 :                            |
|          | ø  |                                                                                               |                                |
|          | ø  | Agregar URL externa ▼ al ① Siembra                                                            |                                |
|          | ø  | Pingrese una URL y un nombre de página para agregar un vínculo a cualquier URL a este módulo. | 0:                             |
|          |    | URL: https://drive.google.com/file/d/1                                                        |                                |
|          |    | Nombre de la página: Clase 1: Compartir (                                                     | <b>O</b> :                     |
|          |    | Cargar en una pestaña nueva Colocación de sangría: No colocar sangría                         | ⊘ :                            |
|          |    |                                                                                               | ⊘ :                            |
|          |    |                                                                                               | ⊘ :                            |
|          |    |                                                                                               | ⊘ :                            |
|          |    | Cancelar Agregar item                                                                         | ⊘ :                            |

#### PASO 19: Te recomendamos seleccionar la opción Cargar en una pestaña nueva.

|   | r  | ٧        |  |
|---|----|----------|--|
|   |    |          |  |
|   |    |          |  |
|   |    |          |  |
| Į |    | 1        |  |
|   | ົດ | <u>ر</u> |  |
|   |    |          |  |
|   |    |          |  |
|   |    |          |  |
| ( | 3  | •        |  |
|   |    |          |  |

| Personas | Þ<br>Ø | ii → ① Siembra                                                                                 | complete todos los items 🔮 🕂 🚦 |
|----------|--------|------------------------------------------------------------------------------------------------|--------------------------------|
|          |        |                                                                                                |                                |
|          |        | Agregar item a ① Siembra *                                                                     | <b>O</b> :                     |
|          |        |                                                                                                |                                |
|          |        | Agregar URL externa ▼ al ① Siembra                                                             |                                |
|          |        | 🖉 Ingrese una URL y un nombre de página para agregar un vínculo a cualquier URL a este módulo. | Ø :                            |
|          |        | URL: https://drive.google.com/file/d/1'                                                        |                                |
|          |        | Nombre de la página: Clase 1: Compartir (                                                      | ⊘ :                            |
|          |        | Colocación de sangría: No colocar sangría                                                      | ⊘ :                            |
|          |        |                                                                                                | ⊘ :                            |
|          |        |                                                                                                | ⊘ :                            |
|          |        |                                                                                                | ⊘ :                            |
|          |        | Cancelar Agregar item                                                                          | <i>//</i>                      |
|          |        |                                                                                                |                                |

PASO 20:Finalmente, haz clic en el botónAgregar ítem.

| ממו   |  |
|-------|--|
|       |  |
|       |  |
|       |  |
| പ്പുട |  |
|       |  |
|       |  |
| ¢     |  |
|       |  |

| Personas Ø | ii ▾ ① Siembra                                                                                     | Complete todos los items 🛛 🔶 🕂 🚦 |
|------------|----------------------------------------------------------------------------------------------------|----------------------------------|
|            |                                                                                                    |                                  |
|            | Agregar item a ① Siembra                                                                           | × 📀 :                            |
|            |                                                                                                    |                                  |
|            | Agregar URL externa v al ⊕ Siembra                                                                 |                                  |
|            | Pingrese una URL y un nombre de página para agregar un vínculo a cualquier URL a este módulo.      | <b>O</b> :                       |
|            | URL: https://drive.google.com/file/d/1                                                             |                                  |
|            | Nombre de la página: Clase 1: Compartir (                                                          | <b>O</b> :                       |
|            | <ul> <li>Cargar en una pestaña nueva</li> <li>Colocación de sangría: No colocar sangría</li> </ul> | <b>O</b> :                       |
|            |                                                                                                    | <b>O</b> :                       |
|            |                                                                                                    | ⊘ :                              |
|            |                                                                                                    | Ø :                              |
|            | Cancelar Agregar iten                                                                              | <b>`</b>                         |

PASO 21: La clase se agregará al final del módulo. Sin embargo, podrás arrastrarla al lugar que prefieras.

![](_page_42_Figure_1.jpeg)

![](_page_42_Figure_2.jpeg)

PASO 22: Recuerda publicar la clase para que los estudiantes la puedan ver.

![](_page_44_Figure_1.jpeg)

![](_page_44_Figure_2.jpeg)

# ¡Listo! Ya puedes compartir tus conferencias de Zoom.

Te invitamos a explorar todas las potencialidades que tiene esta herramienta.

Para más tutoriales visita: Canvas.udd.c

![](_page_46_Picture_0.jpeg)

canvas@udd.cl